## **REGISTRATION AND SUBMISSION MANUAL FOR iRES2'21**

- <text>
- 1. Click to http://event.polimelaka.edu.my/ires2/

2. Go to Online Video Presentation and Click https://easychair.org/conferences/?conf=ires221

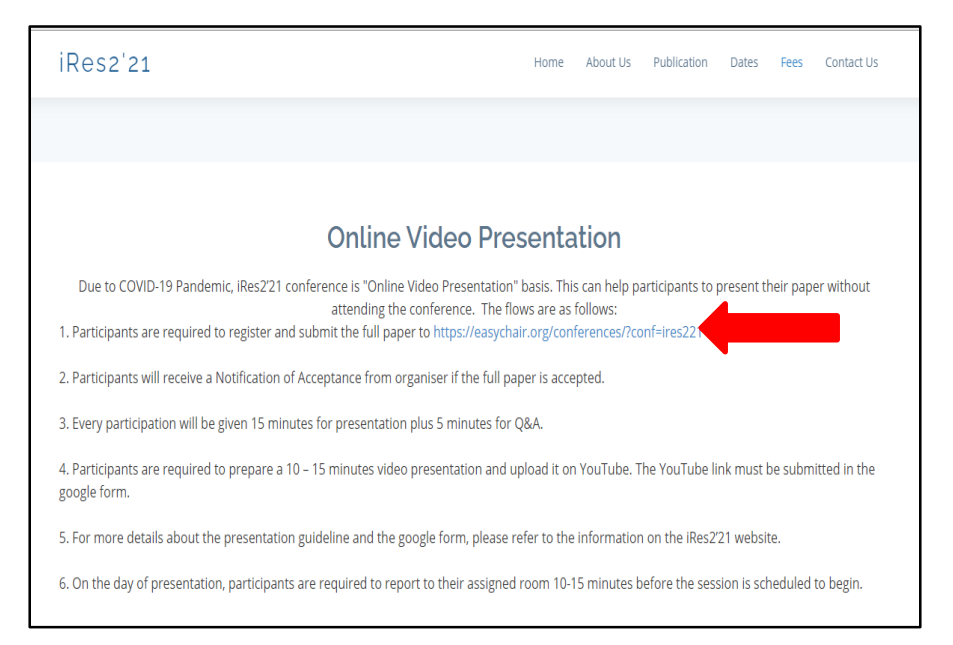

3. You will then be automatically directed to the page shown in Figure 1.

|   | EasyChair                                                                                                    | Help / Log.in |
|---|----------------------------------------------------------------------------------------------------|---------------|
|   | Create an EasyChair Account: Step 1                                                                                                    |               |
| 2 | To create an EasyChair account you should have a valid email address and do the following.<br>1. pass a captcha to prove that you are not a robot;<br>2. fill out a simple form with you personal information;<br>3. follow the link we send to your email address to complete the account creation.<br>Please note that the use of EasyChair is subject to <u>our terms of service</u> .<br>I rn not a robot<br>Continue |               |
|   | Gopyright © 2002 – 2021 EasyChair                                                                                                    |               |

Figure 1: Enter information to sign up

- 4. Set up an account as an Author First, you will need to set up an account (username and password) as an author.
- 5. Fill in the textbox with the distorted words that appear directly above it, and click on "Continue".
- 6. Then, follow the on-screen instructions and complete the form (as shown in Figure 2), and click on "Continue."

| <b>EasyChair</b><br>The conference system                    |                                         |                                          | _ 🖸               |
|--------------------------------------------------------------|-----------------------------------------|------------------------------------------|-------------------|
| Create an EasyChair Ac                                       | count: Step 2                           |                                          |                   |
| Please fill out the following form. The                      | required fields are marked by (*)       |                                          |                   |
| Note that the most common reason<br>email address correctly. | for failing to create an account is     | an incorrect email address so please     | type your         |
|                                                              |                                         |                                          |                   |
| First name <sup>+</sup> (*):                                 |                                         |                                          |                   |
| Last name (*):                                               |                                         |                                          |                   |
| Email address (*):                                           |                                         |                                          |                   |
| Retype email address (*):                                    |                                         |                                          |                   |
|                                                              |                                         |                                          |                   |
|                                                              | Continue                                |                                          |                   |
|                                                              |                                         |                                          |                   |
| <sup>†</sup> Note: leave first name blank i                  | f you do not have one. If you are not s | ure how to divide your name into the fir | st and last name, |
| read the Help article about nam                              | es.                                     |                                          |                   |
| You may also be interested abo                               | at our policy for using personal inform | ation.                                   |                   |

Figure 2: Fill in the form

7. After registering, you will receive an email similar to the one in Figure 3. Use the link provided in the email to continue the account registration process.

|                                                                                                    | 0 a                         |
|----------------------------------------------------------------------------------------------------|-----------------------------|
| EasyChair noreply@easychair.org<br>to me  Dear User Name,<br>We received a request to create an EasyChair account<br>for you. To create an EasyChair account, please click<br>this link: | 7:46 AM (0 minutes ago) 📩 🗮 |
| Best regards, EasyChair.  Please do not reply to this email. This email address is used only for sending email so you                                                                    |                             |

Figure 3: Login email

8. Fill out all of the required information (as shown in Figure 4), and click the "Create my account" button to finalize the account registration process.

| EasyChair<br>The conference system                             |                                                      |                                                 |               |                |                   |           | _ (    |
|----------------------------------------------------------------|------------------------------------------------------|-------------------------------------------------|---------------|----------------|-------------------|-----------|--------|
| e an EasyChair Ac                                              | count: Last St                                       | ер                                              |               |                |                   |           |        |
| llo Marco Vimercati! To compl<br>thin 20 minutes, otherwise yo | ete the creation of you<br>a will have to fill out t | ur account please fill<br>his form from scratch | out the follo | wing form. You | should create the | e account | 11 Ped |
|                                                                | User names are case-                                 | insensitive                                     |               |                |                   |           |        |
| User name:                                                     |                                                      |                                                 |               |                |                   |           |        |
|                                                                |                                                      |                                                 |               |                |                   |           |        |
| First name <sup>†</sup>                                        |                                                      |                                                 |               |                |                   |           |        |
| Last name (*):                                                 |                                                      |                                                 |               |                |                   |           |        |
| Company/organization (*):                                      |                                                      |                                                 |               |                |                   |           |        |
| Web site:                                                      |                                                      |                                                 |               |                |                   |           |        |
| Phone (*):                                                     |                                                      |                                                 |               |                |                   |           |        |
| Address, line 1 (*):                                           |                                                      |                                                 |               |                |                   |           |        |
| Address, line 2:                                               |                                                      |                                                 |               |                |                   |           |        |
| City (*):                                                      |                                                      |                                                 |               |                |                   |           |        |
| Post code (*):                                                 |                                                      |                                                 |               |                |                   |           |        |
| State (US only) (*):                                           | •                                                    |                                                 |               |                |                   |           |        |
| Country (*):                                                   |                                                      |                                                 | ٥             |                |                   |           |        |
| Password (*):                                                  |                                                      |                                                 |               |                |                   |           |        |
| Retype the password (*):                                       |                                                      |                                                 |               |                |                   |           |        |
|                                                                |                                                      |                                                 |               |                |                   |           |        |
|                                                                |                                                      | Create my a                                     | ccount        |                |                   |           |        |

Figure 4: Create an account

 After the account is registered, you may log in to iRES2'21 simply by clicking on the "click this link" link (as shown in Figure 5), or on the following link <u>https://easychair.org/conferences/?conf=ires221</u>.

\*\*\*Note: If your username appears taken, it is possible that you have signed.

Account Created Your EasyChair account has been created. To log in for click this link.

Figure 5: Link to the login page.

## 10. Submit your Full Paper

After logging in to the EasyChair website for iRES2'21, you may click on the "New Submission" link to submit a new fullpaper (as shown in Figure 6).

| <b>C</b> My EasyChair                                                                                                    | ExyChar                                             | Help / Log.out |
|----------------------------------------------------------------------------------------------------|-----------------------------------------------------|----------------|
| Conferences CFP VCS Preprints Slides EasyChair                                                                                       |                                                     |                |
| I-RES2'21 (International Confere<br>You are logged in to I-RES2'21 (International Confer<br>Use the links below to access I-RES2'21. | ence on Research in Engineering and Social Science) |                |
| Author<br>- make a new submission                                                                                                    |                                                     |                |
|                                                                                                    | Copyright © 2002 – 2021 EasyChair                   |                |

Figure 6: The main page for authors.

- 11. Follow the on-screen instructions and fill out all of required information (as shown in Figure 7) about the authors.
  - \*\*\*Note: You must use the same email address that you signed up with when creating the EasyChair account.

| ſ | I-RES2'21 (author)                                                                                                    | Help / Log.out |
|---|----------------------------------------------------------------------------------------------------|----------------|
| ľ | New Submatrix 1782711 Optioner Marchan                                                                                                    |                |
| ſ | New Submission for LRES2/21                                                                                                    |                |
| I |                                                                                                    |                |
|   | Falses the independence, step by step, and then use the "Solems" bottom of the form. The required fields are marked<br>by *.                                                                                                    |                |
| I | Author Information                                                                                                    |                |
| L | For each author please fill out the form below. Some items on the form are explained here:                                                                                                    |                |
|   | Email address of los/ be used for communication with the address. It will not appear in polici link paper of this conference. The email address on its another for real conversion particles. The address address |                |
|   | Web page case to avoid on the conference table page. For example, for making the program, 25 should be a table page of the     suchors on the Wide page of the for the page form.                                                                                                    |                |
|   | Exch bulker instruction as a corresponding authors will reactive small messages from the system about this submission. There must be all lasted or corresponding about.                                                                                                    |                |
|   | One of the authory should be marked as a presenter. If you are not sure, thoses your best pass.                                                                                                    |                |
| I |                                                                                                    |                |
| I | Authors 1 (dick here to add viscosif)                                                                                                    |                |
| I | First name's +                                                                                                    |                |
| I | Last name *                                                                                                    |                |
| I | Ernali, *                                                                                                    |                |
|   | Country/region. *                                                                                                    |                |
| I | Organizations *                                                                                                    |                |
|   | Web paper                                                                                                    |                |
| I | Constanting subsr                                                                                                    |                |
| I | O presenter                                                                                                    |                |
| I |                                                                                                    |                |
| I |                                                                                                    |                |
| I | Fisher Vide has to dd more 10                                                                                                    |                |
| I |                                                                                                    |                |
| 1 |                                                                                                    |                |
| I | Last name                                                                                                    |                |
| I | Engli *                                                                                                    |                |
|   | Country/region: *                                                                                                    |                |
|   |                                                                                                    |                |

Figure 7: Authors information.Pilih kategori penyertaan

12. Fill out the text abstract, keywords and the related topics (as shown in Figure 8).

| Title and Abstract<br>The title and the abstract should be entered as plain text, they should not contain HTML elements.                                       |  |  |  |  |
|----------------------------------------------------------------------------------------------------|--|--|--|--|
| Title (*):                                                                                                    |  |  |  |  |
| The abstract should not exceed 500 words                                                                                                    |  |  |  |  |
| Abstract (*):                                                                                                    |  |  |  |  |
| Keywords                                                                                                    |  |  |  |  |
| Type a list of keywords (also known as key phrases or key terms), one per line to characterize your submission. You should specify<br>at least three keywords. |  |  |  |  |
| Keywords (*):                                                                                                    |  |  |  |  |
| Topics<br>Please select topics relevant to your submission from the following list.                                                                            |  |  |  |  |

Figure 8: Fullpaper submission.

13. Click on the "Submit" link to submit your fullpaper.

14. After completing a submission, a new menu bar ("Submission" or "My Submissions" in the case of multiple submissions) is created (as shown in Figure 9). Click on "Submission" for changing any information about the submission.

| ec iRES2'21 (author)                                                                                                    | p / <u>Log out</u> |  |  |  |  |
|----------------------------------------------------------------------------------------------------|--------------------|--|--|--|--|
| New Submission Submission 1 RES221 Conference <sup>3</sup> News EasyChair                                                                                         |                    |  |  |  |  |
| My Submissions for iRES2'21                                                                                                    |                    |  |  |  |  |
| Using the submission author environment you can view or manage your submissions to IRES2'21. You can make new submissions<br>or update your previous submissions. |                    |  |  |  |  |
| To make a new submission click on "New Submission".                                                                                                    |                    |  |  |  |  |
| To view or update your existing submission click on the corresponding "view" icon.                                                                                |                    |  |  |  |  |
| Additional information about submission to IRES2'21 can be found at the IRES2'21 Web page.                                                                        |                    |  |  |  |  |
| Questions about submissions can be sent to the conference contact email conferencepmk@polimelaka.edu.my.                                                          |                    |  |  |  |  |
|                                                                                                    |                    |  |  |  |  |
| Please note that if you do nothing (not even click on the menu) for more than two hours, your session will expire and you will have to log in again.              |                    |  |  |  |  |
| # Authors Title View & Rev Program                                                                                                    |                    |  |  |  |  |
| 1 solar 🔎 🚰                                                                                                    |                    |  |  |  |  |

Figure 9: A page for changing or editing your submission(s).

- 15. Use the links at the top-right corner for:
  - i. Updating information about your submission: select "Update information" from the right-hand menu of the Submission screen to change any of title, abstract and keywords of your submission.
  - ii. Updating author information for your submission: select "Up date authors" to modify any information about the author(s) and click "save." In the case of multiple authors, you can add ("Add new author") or remove authors (Click on "X"); then update the order of the authors by selecting the "Reorder authors" button.
  - iii. Uploading files: the "Add file" link may be used to upload files. Please do not upload any files at this stage.
- 16. At the end of the submission procedure (a new submission or an update of an old one), you will receive a confirmation email from iRES221@easychair.org. Once the review process is completed, you will receive acceptance/rejection notification with reviews by email.